## Welcome to Your Virtual Visit!

We want to make sure your experience is a positive one, so please read the information in this guide before your visit.

## What is a Virtual Visit?

A Virtual Visit is a medical appointment with your health care provider conducted on a secure, HIPAA-compliant audio and video call. HIPAA (Health Insurance Portability and Accountability Act of 1996) is US legislation concerning data privacy and security provisions for safeguarding a patient's protected health information. The Virtual Visit experience is similar to a Skype or Facetime call. MercyOne uses a videoconferencing software called Zoom, which is designed specifically for health care interactions.

## What type of equipment do I need for the Virtual Visit?

- A current email address
- Access to the internet, either via broadband or a 4G/LTE cell phone network sufficient for streaming audio and video calls, like Facetime or Skype.
- A smartphone or tablet. You will be directed to download an app to your smartphone or tablet to make the video connection.

## What happens during a Virtual Visit?

Click on the link provided in the appointment invitation, and you will enter the health care provider's Virtual Waiting Room, where you can test your audio and video quality before your visit starts. Once your health care provider joins the visit, you and your provider will hear and see each other via the software and the video screen, and your provider will conduct your visit. Please see the next page for step-by-step instructions.

## Are you recording my visit?

No. Visit recordings and photographs are prohibited.

## Can my health care provider prescribe medications during my Virtual Visit?

Yes, your provider may prescribe medications, if deemed appropriate for your care.

## Are Virtual Visits covered by insurance?

Effective January 2019, the State of Iowa requires all private insurers to cover health care services delivered via telehealth to the same extent that those services are covered inperson. Medicare and Medicaid will also cover some telehealth services. To determine your financial responsibility, please contact your healthcare insurer directly.

# **MERCYONE** SM

## AT LEAST 1 WEEK BEFORE YOUR VISIT

### 1. System Requirements

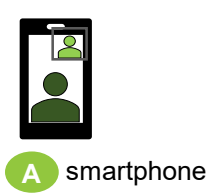

You can connect to your MercyOne Virtual Visit via a smartphone or tablet. NOTE: 4G/LTE cellular network service or broadband internet speed (1.2Mbps up/down) is required to be able to participate in your virtual visit. You can test the network speed by visiting speedtest.net. If you cannot access the internet with 4G/LTE cellular network service or broadband, please contact the clinic to schedule an in-person visit. Patients are responsible for any costs associated with internet connection.

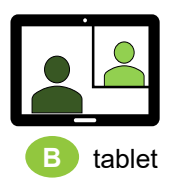

Apple iPhone (iOS) iOS 7.0 or later iPhone 4 or later iPad 2 or later **Google Android** Android 4.0x or later

\* For more information about System Requirements, please visit the Zoom Support page: <u>https://support.zoom.us/hc/en-us/articles/201179966-System-Requirements-for-iOS-and-Android</u>

While not required, a stand for your tablet or smartphone can help stabilize the video feed during your visit.

## 2. Download the "Zoom Cloud Meetings" app from the Apple App Store or Google Play store.

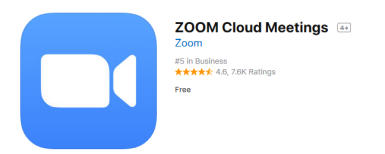

**No Zoom account creation is required**. Once the Zoom app is downloaded, you can test or preview the Zoom experience by clicking this link and following the instructions: https://zoom.us/test

## 3. Find and Accept the MercyOne Virtual Visit invitation in your email inbox

Find the Virtual Visit Invitation in your email inbox and open the email.

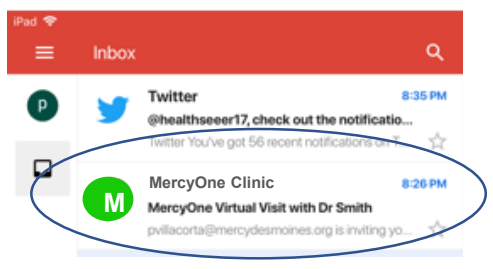

Tap "Yes" to accept the Virtual Visit.

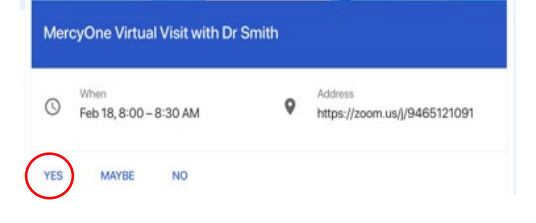

## AT LEAST 15 MINUTES BEFORE YOUR VISIT

**1. Search for your Virtual Visit invitation** in your email inbox. Open the email and **click** the **blue link** under, "Join Zoom Meeting."

|                           | MercyOne Clinic      |                                           |
|---------------------------|----------------------|-------------------------------------------|
| 5                         | to me                |                                           |
|                           | B:26 PM View details |                                           |
| lercyO                    | ne Clinic@mercy.org  | imiting you to a MarryOna Virtual Visit   |
| MercyOne Clinic@mercy.org |                      | inviting you to a MercyOne Virtual Visit. |

2. A new window will open. Click **Open** when you see, "Open this page in "Zoom"?

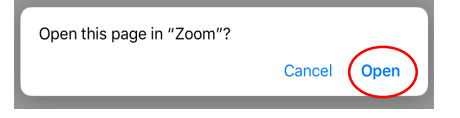

## Steps 3a, 3b and 3c (below) may appear on your screen, depending on your phone's system software.

3a. A new window will open. Tap "**OK**" to "Zoom would like to access the microphone."

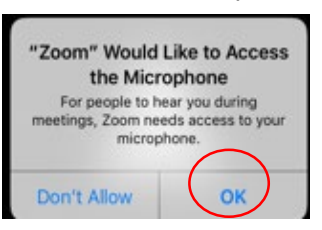

3b. A new window will open: "To hear others please join audio." Tap "**Call using Internet Audio.**"

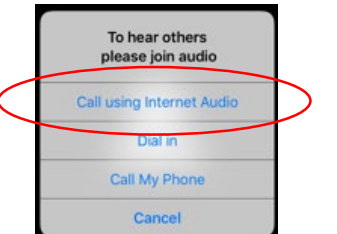

3c. A new window will open: "Zoom would like to send you notifications." Tap "**Allow.**"

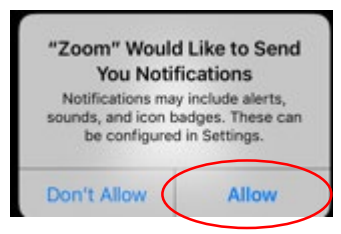

Note: You will NOT have to repeat steps 3a, 3b, or 3c for any subsequent Virtual Visit.

4. A new window will open: Please **enter your name** when prompted and tap "**Continue**."

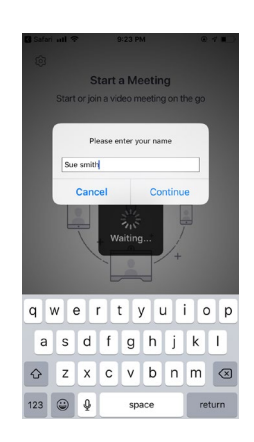

### 5. You will arrive at the MercyOne Virtual

Waiting Room. Please conduct a test of your audio and video by following the system prompts to ensure your Virtual Visit goes smoothly.

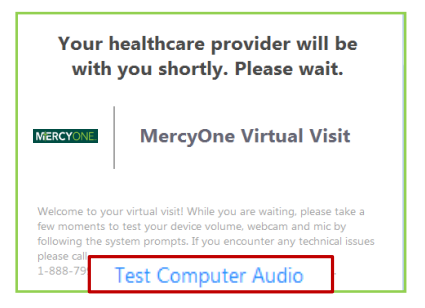

6. Once your health care provider admits you to your Virtual Visit, you will be able to see and hear each other.

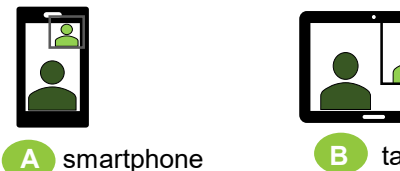

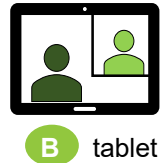

If you are having problems hearing or seeing your health care provider, please use the messaging function within the Zoom app to communicate the problem to your provider. Refer to the next section (below) "Troubleshooting" for more information.

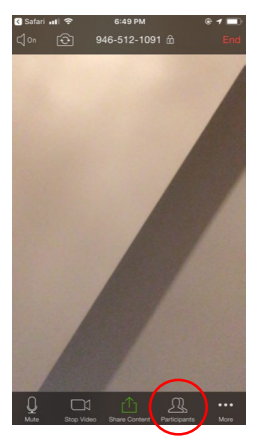

Tap "Participants."

|             | B                |                  |
|-------------|------------------|------------------|
| Close       | Participants (2) |                  |
| PS peter sm | ith (me)         | paí 🌡            |
| P Merc      | cyOne Clinic@n   | <u>iercy.org</u> |
|             |                  |                  |
|             |                  |                  |
|             |                  |                  |
|             |                  |                  |
|             |                  |                  |
|             |                  |                  |
|             |                  |                  |
| ~           |                  |                  |
| Chat        |                  |                  |

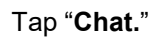

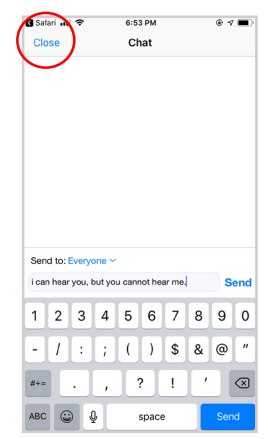

Type a message to your provider about the technical issues you are experiencing and tap "Send." When finished, tap "Close."

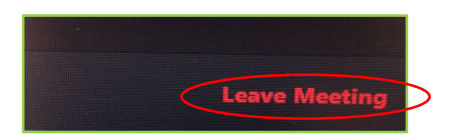

7. When you and your provider have completed your Virtual Visit, tap "Leave Meeting" and follow the prompts.

If you have any questions, please contact the clinic that scheduled your virtual visit or simply respond to the Virtual Visit email invitation.

## Virtual Visit Troubleshooting Guide

### TIPS:

- Conduct the visit in a private space with ample lighting. Do not conduct the visit near a window since the glare from a window can cause shadows.
- Connect a few minutes prior to your scheduled visit to allow time to test your equipment.
- Reduce background noise so you and the provider may hear each other clearly.
- Speak in a normal voice.
- Prop your smartphone or tablet to steady the picture.
- If possible, have your camera at eye level.

### Audio Troubleshooting

I can see my health care provider, but I cannot hear her/him.

- Increase the volume on your phone until you can hear your provider.

## I can see my health care provider, but he/she cannot hear me.

- Ensure that the Zoom app has access to your phone's microphone.
- Ensure that your phone is not on "mute."

### Video Troubleshooting

## I can see my health care provider, but he/she cannot see me.

- Ensure the Zoom app has access to your device's camera. Please see below.

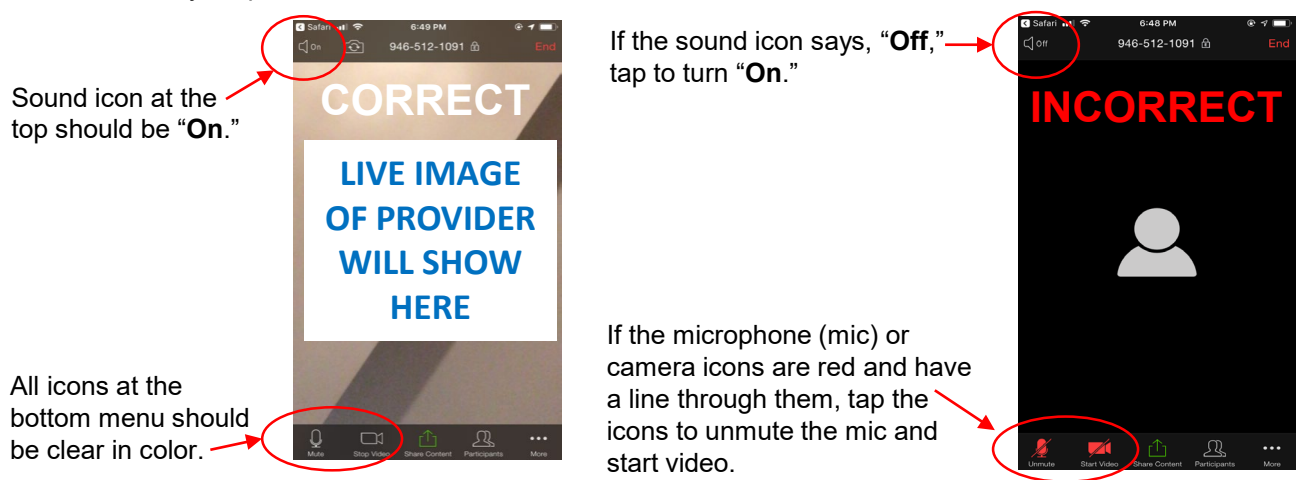

If you have any questions about your Virtual Visit, please contact your health care provider's office.